# Změna osobních údajů přes VEMA portál (evl.fnol.cz)

|     | 1) Obsah                                                                   |     |
|-----|----------------------------------------------------------------------------|-----|
| 2)  | Přihlášení do VEMA portálu (již využíváno pro zobrazení výplatního lístku) | . 2 |
| 3)  | Workflow aktualizace údajů                                                 | . 2 |
| 4)  | Oznámení o přiznání důchodu                                                | . 3 |
| 5)  | Oznámení o zdravotním postižení                                            | .4  |
| 6)  | Změna adresy                                                               | . 5 |
| 7)  | Změna bankovního účtu                                                      | . 5 |
| 8)  | Změna kontaktních údajů                                                    | .6  |
| 9)  | Změna příjmení a jména                                                     | .7  |
| 10) | Změna zdravotní pojišťovny                                                 | .7  |
| 11) | Změna údajů o dětech – zatím nedostupné                                    | .8  |
| 12) | Žádost o doplnění                                                          | .9  |
| 13) | Všechny úkoly, historie změn                                               | .9  |

#### 2) Přihlášení do VEMA portálu (již využíváno pro zobrazení výplatního lístku)

Přihlaste se na stránce <u>https://evl.fnol.cz</u> (dostupné i přes intranet) svými přihlašovacími údaji (které používáte pro přihlášení do počítače, e-mailu, jídelny, ...)

| FAKULTNÍ NEMOCNICE"                                                                                                    |                                                       |
|----------------------------------------------------------------------------------------------------|-------------------------------------------------------|
| Intranet FNOL TEMATICKÉ OKRUH                                                                                                    |                                                       |
| RYCHLÁ                                                                                                    | Přihlaste se, abyste získali přístup k<br>tomuto webu |
| <ul> <li>Jídelní lístek</li> </ul>                                                                                               | Autorizace požadována službou https://evl.fnol.cz     |
| <ul> <li>Altus Portal</li> <li>Elektronický výplatní lístek /<br/>VEMA Portál</li> </ul>                                         | Uživatelské jméno                                     |
| <ul> <li>Evidence pracovní doby /<br/>CevisWeb</li> </ul>                                                                        | Heslo                                                 |
| <ul> <li>Personalistika ve FNOL –<br/>často kladené otázky</li> <li>Zaměstnanecká karta</li> <li>WND - Centrum clužeb</li> </ul> | Přihlášení Zrušit                                     |

#### 3) Workflow aktualizace údajů

Na úvodní obrazovce VEMA portálu zvolte v sekci **Workflow** volbu **Moje úkoly a požadavky** a po zobrazení nového okna klikněte na **Založit úlohu**.

| Vema                                                                                                    |          | Fa         | kultní nemocnice C | lomouc          |                                                                                                    | ?                                                        | )                                   | Vema 🗸                                                   | (2)                                           |           |     | $\sim$   |
|----------------------------------------------------------------------------------------------------|----------|------------|--------------------|-----------------|----------------------------------------------------------------------------------------------------|----------------------------------------------------------|-------------------------------------|----------------------------------------------------------|-----------------------------------------------|-----------|-----|----------|
|                                                                                                    |          |            |                    |                 |                                                                                                    |                                                          |                                     |                                                          | Vyhledat od                                   | kaz       | Q . | 🌣 Úpravy |
| <table-of-contents> HR dokumenty</table-of-contents>                                                                                                    | 🛔 Osobní | 曫 Docházka | Anažerské přehledy |                 |                                                                                                    |                                                          |                                     |                                                          |                                               |           |     |          |
| <ul> <li>Osobní údaje</li> <li>Osobní karta</li> </ul>                                                                                                    |          |            | Copyright          | Seyfor, a. s.   | Odměňování<br>Výplatní lístek<br>Prohlášení popl<br>Podpis Prohláše<br>Žádost o roční<br>Platový vývoj z<br>Workflow<br>Moje úkoly a pu<br>www.vema.cz | latníka d<br>ení popla<br>zúčtová<br>zaměstna<br>ožadavk | laně<br>atník<br>ní za<br>ance<br>y | z příjmů F<br>xa daně z p<br>áloh a daň.<br>a - porovnál | O<br>říjmů FO<br>zvýhodnění<br>ní s průměrným | platem    |     | ~        |
| Vema                                                                                                    |          |            |                    |                 |                                                                                                    |                                                          |                                     | ?                                                        |                                               | ~         |     |          |
| Úlohy                                                                                                    |          |            |                    |                 |                                                                                                    |                                                          |                                     |                                                          |                                               |           |     |          |
|                                                                                                    |          |            |                    | K vyřízení<br>O | Po termínu<br><mark>()</mark>                                                                                                    |                                                          |                                     |                                                          |                                               |           |     |          |
| Vyhiedat odkaz<br>Vyhiedat odkaz<br>Vyhied |          |            |                    |                 |                                                                                                    |                                                          |                                     |                                                          |                                               |           |     |          |
|                                                                                                    |          |            |                    |                 |                                                                                                    |                                                          |                                     |                                                          | Exportovat de                                 | o Excelu  |     |          |
| Popis                                                                                                    |          |            | Stav               |                 |                                                                                                    |                                                          |                                     |                                                          | Termín dokon                                  | čení      |     |          |
|                                                                                                    |          |            | Žádné záznamy nejs | ou k dispozici. |                                                                                                    | ~                                                        | =                                   |                                                          | dd. mm. rrrr                                  |           |     |          |
| Vyhiedat oddaz<br>HR dokumenty<br>Ocobní údoje<br>Ocobní údoje<br>Ocobní úd                                                                                                    |          |            |                    |                 |                                                                                                    |                                                          |                                     |                                                          |                                               |           |     |          |
|                                                                                                    |          |            |                    |                 |                                                                                                    |                                                          |                                     |                                                          | Založ                                         | tit úlohu |     |          |

Po kliknutí se otevře nabídka změn, o které může uživatel kliknutím na odpovídající dlaždici požádat. Jedná se o:

- Oznámení o přiznání důchodu
- Oznámení o zdravotním postižení
- Změna adresy
- <u>Změna bankovního účtu</u>
- <u>Změna kontaktních údajů</u>
- Změna příjmení a jména
- Změna zdravotní pojišťovny
- Změna údajů o dětech zatím nedostupné

| Vema                                    |                                      |                                           | ? 🤅                                  | <u>ب</u> و |
|-----------------------------------------|--------------------------------------|-------------------------------------------|--------------------------------------|------------|
| <ul> <li>✓ Založení úlohy</li> </ul>    |                                      |                                           |                                      |            |
| Vyhledat                                |                                      |                                           |                                      |            |
| Oblast<br>Osobní údaje                  |                                      |                                           |                                      |            |
| Oznámení o příznání důchodu             | Oznámení o zdravotním postižení      | 7měna adresv                              | Změna bankovního účtu                |            |
| Osobní údaje                            | Osobní údaje                         | Osobní údaje                              | Osobní údaje                         | >          |
| Změna kontaktních údajú<br>Osobní údaje | Změna příjmení a jména Sosobní údaje | Změna zdravotní pojišťovny > Osobní údaje | Změna údajů o dětech<br>Osobní údaje | >          |
|                                         |                                      |                                           |                                      | Zrušit     |

#### 4) Oznámení o přiznání důchodu

| NOVÉ ÚDAJE                    |                                       |                    |                                  |                                 |                             | 1.  |
|-------------------------------|---------------------------------------|--------------------|----------------------------------|---------------------------------|-----------------------------|-----|
| Druh důchodu Zač              | ičátek platnosti 💿 Čislo rozhodnuti 💿 | Plátcem je<br>ČSSZ | Organizace, která důchod vyplácí | Cizí stát, který důchod vyplácí | Přiloha 💿                   | 3.  |
| invalidni 1. nebo 2. stupně 🔨 | 01.09.2024                            |                    |                                  |                                 | Přetáhněte sem soubory nebo | l × |
| odejmuti důchodu              |                                       |                    |                                  |                                 |                             |     |
| invalidní 1. nebo 2. stupně   |                                       |                    |                                  |                                 |                             |     |
| invalidní 3. stupně           |                                       | _                  |                                  |                                 |                             |     |
| starobní                      |                                       |                    |                                  |                                 |                             |     |
| vdovský                       |                                       |                    |                                  |                                 |                             |     |
|                               |                                       |                    |                                  |                                 |                             |     |

Na formuláři, který se otevře, vidí uživatel v sekci <u>"Aktuální údaje</u>" aktuálně platné údaje týkající se pobírání důchodu.

V sekci "<u>Nové údaje</u>" může zadat změnu, kterou chce předat oddělení personálních a mzdových činností. Pro zadání nové změny klikne na tlačítko  $\bigcirc$ , čímž se mu zpřístupní formulář pro zadávání údajů.

Uživatel nejdřív vybírá Druh důchodu z možností:

- Invalidní 1. nebo 2. stupně
- Invalidní 3. stupně
- Starobní
- Vdovský
- Odejmutí důchodu v případě, že mu byl dříve přiznaný důchod odejmut

A následně vyplní požadované údaje jako je Začátek platnosti, Číslo rozhodnutí, zda je plátcem ČSSZ a pokud ne, která Organizace důchod vyplácí, který Stát důchod vyplácí. Následně <u>povinně</u> nahraje přílohu – kopii rozhodnutí o přiznání/odebrání důchodu.

Záznam je pak nutné pomocí ikonky s disketou 🗟 uložit.

Pokud by uživatel potřeboval v záznamu ještě něco změnit, použije ikonku s tužkou 🧖, pokud chce záznam smazat, použije ikonku s popelnicí 🔟.

Když má uživatel vše v pořádku, odešle žádost o změnu své referentce PaM prostřednictví tlačítka Oznámit změnu oznámit změnu a může zadat další změnu, nebo aplikaci zavřít.

O následným schválení/zamítnutí/žádosti o doplnění bude uživatel informován e-mailem.

#### 5) Oznámení o zdravotním postižení

| NOVÉ ÚDAJE                                          | 1.                |                 |                                            |
|-----------------------------------------------------|-------------------|-----------------|--------------------------------------------|
| Zdravotní postižení                                 | Začátek platnosti | Konec platnosti | Příloha                                    |
| Invalidní v 1. nebo 2. stupni - §67 odst.2 pí 🗙 🔨   | dd. mm. rrrr 📋    | dd. mm. rrrr    | Přetáhněte sem soubory nebo                |
| Invalidní v 1. nebo 2. stupni - §67 odst.2 písm. b) |                   |                 | Velikost souboru nesmí být větší než 10MB. |
| S těžším zdravotním postižením - §67 odst. 2a)      |                   |                 |                                            |
| Zdraustaž zasu/bedažać - 267 odat 0a)               | Začátek platnosti | Konec platnosti | Příloha 💿                                  |
| zdravotne znevynounene - go7 odst. 20               | dd. mm. rrrr 📋    | dd. mm. rrrr    | Přetáhněte sem soubory nebo                |
|                                                     |                   |                 | Velikost souboru nesmí být větší než 10MB. |
|                                                     |                   |                 |                                            |
|                                                     |                   |                 |                                            |
|                                                     |                   |                 | Ulozit rozpracovane Oznamit zmenu          |

Na formuláři, který se otevře, vidí uživatel v sekci "<u>Aktuální údaje</u>" aktuálně platné údaje týkající se zdravotního postižení a průkazu TP/ZTP/ZTP-P.

V sekci "Nové údaje" může zadat změnu, kterou chce předat oddělení personálních a mzdových činností.

Uživatel nejdřív vybírá Druh zdravotního postižení z možností:

- Invalidní v 1. nebo 2. stupni §67 odst. 2 písm. b)
- S těžším zdravotním postižením §67 odst. 2a)
- Zdravotně znevýhodněné §67 odst. 2c)

A následně vyplní požadované údaje jako je Začátek platnosti, případně Konec platnosti, pokud je platnost znevýhodnění omezena. Následně <u>povinně</u> nahraje přílohu – kopii rozhodnutí o přiznání/odebrání.

Uživatel pak vybírá <u>Druh průkazu TP/ZTP/ZTP-P</u> z možností:

- Průkaz I. stupně TP
- Průkaz II. stupně ZTP
- Průkaz III. stupně ZTP-P

A následně vyplní požadované údaje jako je Začátek platnosti, případně Konec platnosti. Následně povinně nahraje přílohu – kopii průkazu <u>TP/ZTP/ZTP-P</u>/dopis o odebrání.

Když má uživatel vše v pořádku, odešle žádost o změnu své referentce PaM prostřednictví tlačítka Oznámit

změnu

oznámit změnu a může zadat další změnu, nebo aplikaci zavřít.

O následným schválení/zamítnutí/žádosti o doplnění bude uživatel informován e-mailem.

## 6) Změna adresy

| N | IOVÉ ÚDAJE                                                              |          |                               |           |       |                     | 1.                        | *   |  |
|---|-------------------------------------------------------------------------|----------|-------------------------------|-----------|-------|---------------------|---------------------------|-----|--|
|   | 2.<br>Účel adresy                                                       | Ulice 💿  | Číslo<br>popisné/orientační ③ | Obec      | PSČ   | Stát                | Příloha 💿                 |     |  |
|   | Trvalé bydliště                                                         | Nová     | 123/4                         | Žilina    | 01001 | Slovenská republika | Ø                         | ۵ 🗎 |  |
|   | Adresa pro doru 🔨                                                       | Stará    | 432/1                         | Olomouc 9 | 77900 | ··· Česká republika | 🗙 🗸 … Přetáhněte sem so 🕼 | ) × |  |
|   | Adresa pro doručování zásilek 👂 Upravený údaj 📀 Adresa neodpovidá RÚIAN |          |                               |           |       |                     |                           |     |  |
| - | Adresa bez bližšího urče                                                | ní účelu |                               |           |       |                     | 3.                        |     |  |
| Y | Trvalé bydliště                                                         |          |                               | Ē         |       |                     |                           |     |  |

Na formuláři, který se otevře, vidí uživatel v sekci "Aktuální údaje" aktuálně platné údaje týkající se evidovaných adres.

V sekci "Nové údaje" může zadat změnu, kterou chce předat oddělení personálních a mzdových činností. Buď pomocí ikonky s tužkou 🧖 upraví již zadanou adresu, nebo zadá adresu s novým účelem pomocí ikonky 🗄, čímž se mu zpřístupní formulář pro zadávání údajů.

Uživatel může vybírat z Účelů:

- Adresa pro doručování zásilek
- Adresa bez bližšího určení účelu
- Trvalé bydliště

Následně vyplní požadované údaje jako je Ulice, Číslo popisné/orientační, Obec, PSČ, Stát. Záznam je pak nutné pomocí ikonky s disketou 🖻 uložit.

Pokud by uživatel potřeboval v záznamu ještě něco změnit, použije ikonku s tužkou 🧖, pokud chce záznam smazat, použije ikonku s popelnicí 🛄.

Když má uživatel vše v pořádku, odešle žádost o změnu své referentce PaM prostřednictví tlačítka Oznámit Oznámit změnu

a může zadat další změnu, nebo aplikaci zavřít. změnu

O následným schválení/zamítnutí/žádosti o doplnění bude uživatel informován e-mailem.

#### 7) Změna bankovního účtu

| NOVÉ ÚDAJE<br>Číslo bankovního účtu * | Směrový kód banky *         |   |                                     |
|---------------------------------------|-----------------------------|---|-------------------------------------|
| 1234567892                            | 0100 - Komerční banka, a.s. | ~ |                                     |
|                                       |                             |   |                                     |
| VZKAZY                                | Ę                           |   |                                     |
|                                       |                             |   | X                                   |
| Vzkaz                                 |                             |   | ×                                   |
|                                       |                             |   | Uložit rozpracované Požádat o změnu |

Na formuláři, který se otevře, vidí uživatel v sekci "Aktuální údaje" aktuálně evidované číslo bankovního účtu. V sekci "Nové údaje" může zadat nové číslo účtu včetně směrového kódu banky.

Když má uživatel vše v pořádku, odešle žádost o změnu své referentce PaM prostřednictví tlačítka Požádat o

změnu Požádat o změnu a může zadat další změnu, nebo aplikaci zavřít.

O následným schválení/zamítnutí/žádosti o doplnění bude uživatel informován e-mailem.

#### 8) Změna kontaktních údajů

| N | OVÉ ÚDAJE                  |           |                |      |                     | 2.        | +     |
|---|----------------------------|-----------|----------------|------|---------------------|-----------|-------|
|   | Typ kontaktu               | Kontakt   | Začátek platno | osti | Konec platnosti     |           |       |
|   | ^                          | 777666555 | dd.mm.rrrr     | Ö 🗌  | dd.mm.rrrr 📋 🖪      | E ×       |       |
|   | e-mail - soukromý          | 123456789 | 01.12.20       | 021  | Ś                   | ۶ 🛍       |       |
|   | mobilní telefon - soukromý | j         |                |      |                     |           |       |
|   | datová schránka            |           |                |      |                     |           |       |
| v | ZKAZY                      |           | ~              |      | 3.                  |           |       |
|   |                            |           |                |      | Uložit rozpracované | Požádat o | změnu |

Na formuláři, který se otevře, vidí uživatel v sekci <u>"Aktuální údaje</u>" aktuálně evidované kontaktní údaje (soukromý e-mail, telefonní číslo, datová schránka).

V sekci "<u>Nové údaje</u>" může buď pomocí ikonky s tužkou 🧖 upravit již zadaný údaj, nebo zadat nový údaj pomocí ikonky 🗄, čímž se mu zpřístupní formulář pro zadávání údajů.

Uživatel může vybírat z těchto typů kontaktů:

- E-mail soukromý
- Mobilní telefon soukromý
- Datová schránka

Následně vyplní samotný kontakt (telefon, e-maily, datová schránka) a povinně začátek platnosti (datum).

České telefonní číslo se zadává ve tvaru devítimístného čísla bez mezer (např. 777123456). Zahraniční číslo je nutné zadat včetně mezinárodní předvolby (např. +421904123456).

Záznam je pak nutné pomocí ikonky s disketou 🖻 uložit.

Pokud by uživatel potřeboval v záznamu ještě něco změnit, použije ikonku s tužkou 🧖, pokud chce záznam smazat, použije ikonku s popelnicí 🔟.

Když má uživatel vše v pořádku, odešle žádost o změnu své referentce PaM prostřednictví tlačítka Oznámit

změnu <sup>Oznámit změnu</sup> a může zadat další změnu, nebo aplikaci zavřít.

O následným schválení/zamítnutí/žádosti o doplnění bude uživatel informován e-mailem.

### 9) Změna příjmení a jména

| NOVÉ ÚDAJE     |            |                                     |
|----------------|------------|-------------------------------------|
| Osobní jméno 💿 | Příjmení ③ |                                     |
| Zuzana         | Nováková   |                                     |
|                |            |                                     |
| 1/7KA7V        |            |                                     |
|                |            | Uložit rozpracované Požádat o změnu |

Na formuláři, který se otevře, vidí uživatel v sekci "Aktuální údaje" aktuálně evidované jméno a příjmení zaměstnance.

V sekci "Nové údaje" může zadat nové Jméno a Příjmení. Když má uživatel vše v pořádku, odešle žádost o Požádat o změnu a aplikaci může zavřít. změnu své referentce PaM prostřednictví tlačítka Požádat o změnu O následným schválení/zamítnutí/žádosti o doplnění bude uživatel informován e-mailem.

#### Změna zdravotní pojišťovny 10)

| NOVÉ ÚDAJE                             |                             |                           |                                             |
|----------------------------------------|-----------------------------|---------------------------|---------------------------------------------|
| Zdravotní pojišťovna \star             | Začátek platnosti (měsíc) * | Začátek platnosti (rok) * | Příloha 💿                                   |
| Všeobecná zdravotní pojišťovna 111 🗸 🗸 | Leden 🗸                     | 2025                      | Přetáhněte sem soubory nebo Vyberte přilohu |
|                                        |                             |                           | Velikost souboru nesmí být větší než 10MB.  |
|                                        |                             |                           |                                             |
| VZKAZY                                 |                             |                           |                                             |
|                                        |                             |                           | ×                                           |
|                                        |                             |                           |                                             |
|                                        |                             |                           | Uložit rozpracované Požádat o změnu         |

Na formuláři, který se otevře, vidí uživatel v sekci "Aktuální údaje" aktuální zdravotní pojišťovnu zaměstnance.

V sekci "Nové údaje" může zadat novou Zdravotní pojišťovnu a Začátek platnosti (měsíc a rok). Dále je nutné povinně přidat přílohu – kopie průkazu zdravotního pojištění.

POZOR! Změnu nelze zadat zpětně. Pokud zaměstnanec potřebuje nahlásit změnu zdravotní pojišťovny zpětně, musí tak učinit osobně u své referentky PaM.

Když má uživatel vše v pořádku, odešle žádost o změnu své referentce PaM prostřednictví tlačítka Požádat o Požádat o změnu a může zadat další změnu, nebo aplikaci zavřít. změnu

O následným schválení/zamítnutí/žádosti o doplnění bude uživatel informován e-mailem.

#### 11) Změna údajů o dětech – zatím nedostupné

| N | IOVÉ ÚDAJE                                                                   |              |                 |                    |                   |                       |                        | + P           | řidat dítě |  |  |
|---|------------------------------------------------------------------------------|--------------|-----------------|--------------------|-------------------|-----------------------|------------------------|---------------|------------|--|--|
|   | Začátek platnosti                                                            | Jméno dítěte | Příjmení dítěte | Rodné číslo dítěte | Daňové zvýhodnění | Potvrzení<br>o studiu | Zdravotní<br>postižení | Rodný<br>list |            |  |  |
|   | 01.12.2021                                                                   | Oliver       |                 |                    | neuplatňuje       | ×                     | ×                      | ×             | Ø          |  |  |
|   | 01.12.2021                                                                   | Alex         |                 |                    | neuplatňuje       | ×                     | ×                      | ×             | 0          |  |  |
|   | 💿 Přídaný údaj 💿 Upravený údaj 💿 Neplatné rodné číslo 💿 Chyba v rodném čísle |              |                 |                    |                   |                       |                        |               |            |  |  |

Na formuláři, který se otevře, vidí uživatel v sekci "Aktuální údaje" aktuálně evidované údaje o dětech.

V sekci "<u>Nové údaje</u>" může buď pomocí ikonku s tužkou 🧖 upravit již zadaný údaj, nebo zadat nový údaj pomocí ikonky (<u>+ Přidat dítě</u>), čímž se mu zpřístupní formulář pro zadávání údajů.

| ÁKLADNÍ ÚDAJE                      |           |                                            |                                            |         |
|------------------------------------|-----------|--------------------------------------------|--------------------------------------------|---------|
| méno 🕐 *                           |           | Příjmení 💿 *                               | Rodné číslo *                              |         |
| Adam                               |           | Novák                                      |                                            |         |
| Daňové zvýhodnění *                |           | Začátek platnosti                          | Rodný list 💿                               |         |
| uplatňuje na jedno dítě            | $\sim$    | 1. 11. 2024                                | Přetáhněte sem soubory nebo Vyberte        | přilohu |
|                                    |           |                                            | Velikost souboru nesmí být větší než 10MB. |         |
| 31. 10. 2024                       |           | Přetáhněte sem soubory nebo Vyberte přil   | ohu                                        |         |
| Konec platnosti potvrzení          |           | Příloha 🕐                                  |                                            |         |
|                                    |           | Velikost souboru nesmí být větší než 10MB. |                                            |         |
| Zdravotní postižení                |           |                                            |                                            | ^       |
| Držitel průkazu                    |           | Konec platnosti průkazu                    |                                            |         |
|                                    |           | dd. mm. rrrr                               |                                            |         |
| Příloha 💿                          |           |                                            |                                            |         |
| Přetáhněte sem soubory nebo Vybert | e přilohu |                                            |                                            |         |
|                                    |           |                                            | /                                          |         |

Uživatel vyplňuje Jméno a Příjmení dítěte, Rodné číslo, zda na dítě uplatňuje daňové zvýhodnění a povinně připojí elektronicky naskenovaný Rodný list.

Pokud se jedná o studující dítě, připojí zaměstnanec elektronicky Potvrzení o studiu a doplní datum Konce platnosti potvrzení.

Pokud se jedná o dítě se zdravotním postižením, uvede uživatel, že dítě je držitelem průkazu, případně konec platnosti průkazu v případě, že průkaz má časové omezenou platnost, nebo byl odebrán. Dále povinně přiloží přílohu – kopii průkazu <u>TP/ZTP/ZTP-P</u> /dopis o odebrání.

Záznam pak pomocí tlačítka Uložit uloží.

Pokud by uživatel potřeboval v záznamu ještě něco změnit, použije ikonku s tužkou 🧖.

Když má uživatel vše v pořádku, odešle žádost o změnu své referentce PaM prostřednictví tlačítka Požádat o

změnu Požádat o změnu a může zadat další změnu, nebo aplikaci zavřít.

O následným schválení/zamítnutí/žádosti o doplnění bude uživatel informován e-mailem.

#### 12) Žádost o doplnění

Pokud referentka PaM potřebuje k provedení změny od zaměstnance nějakou doplňující informaci, nebo nejsou údaje uvedené zaměstnancem v pořádku, může zaslat zaměstnanci požadavek k doplnění s komentářem, co je potřeba doplnit nebo objasnit.

Zaměstnanec je o nutnosti doplnění notifikován e-mailem, ve kterém bude uveden i webový odkaz, který ho automaticky nasměřuje do aplikace.

V sekci vzkazy uvidí komentář od referentky PaM.

VZKAZY 15. 2. 2024 7:32 PV Prosím o doplnění datumu začátku

Po doplnění požadovaných informací záznam znovu odešle ke schválení.

#### 13) Všechny úkoly, historie změn

Pokud se chce uživatel podívat na stav svých aktivních žádostí, nebo na nějaké již ukončené žádosti, najde je na úvodním dashboardu.

V části K vyřízení vidí úlohy, které má aktuálně k řešení, V části Moje úlohy a Všechny úlohy vidí svoje úlohy, které aktuálně nevyžadují jeho pozornost a buď jsou již ukončené a najde je v sekci Ukončené, nebo jsou pořád aktivní a najde je v sekci Aktivní. V sekci Všechny jsou všechny aktivní i ukončené úlohy dohromady.

| Vema                                                                            |               |         |                 |                 | ? 🛞 🚿                  |
|---------------------------------------------------------------------------------|---------------|---------|-----------------|-----------------|------------------------|
| Úlohy                                                                           |               |         |                 |                 |                        |
|                                                                                 |               |         | K vyřízení<br>O | Po termínu<br>O |                        |
| K vyřízení (0) Moje úlohy                                                       | Všechny úlohy |         |                 |                 |                        |
| Stav úloh<br>Všechny Aktivní Ukončené<br>Oblast<br>Všechny oblasti Osobní údaje |               |         |                 |                 | Exportovat do E        |
| Popis                                                                           | Stav          | Řešitel | Osobní číslo    | Pracoviště      | Ukončeno Termín dokonč |
| ≅                                                                               | =             | ✓ ≅     | $\cong$         | $\cong$         | = dd. m 📋 = dd. m      |
| Změna bankovního účtu -                                                         | Zamítnuto     |         |                 | 9071            | 31.07.2024             |
| Změna dosaženého vzdělání -                                                     | Schváleno     |         |                 | 9071            | 25.04.2024             |
| Změna bankovního účtu -                                                         | Schváleno     |         |                 | 9071            | 26.02.2024             |
| Změna bankovního účtu -                                                         | Schváleno     |         |                 | 9071            | 23.02.2024             |
| Změna bankovního účtu -                                                         | Schváleno     |         |                 | 9071            | 16.02.2024             |

V případě jakýchkoli problémů kontaktujte personální úsek FNOL (svou přidělenou referentku PaM).